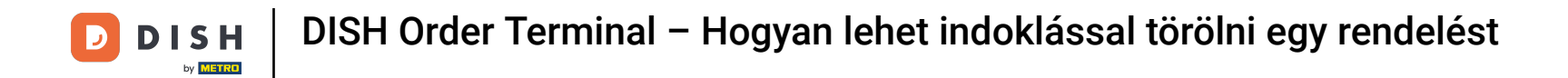

Érintse meg a Megrendelések megnyitása lehetőséget a rendelések megtekintéséhez.

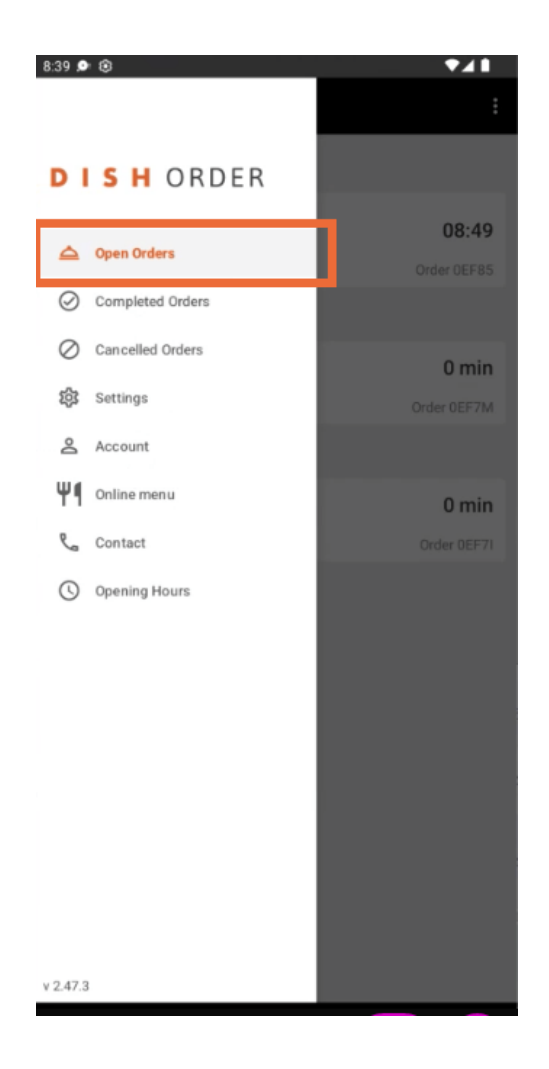

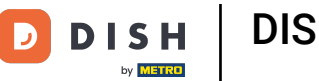

## Koppintson a kezelni kívánt rendelésre .

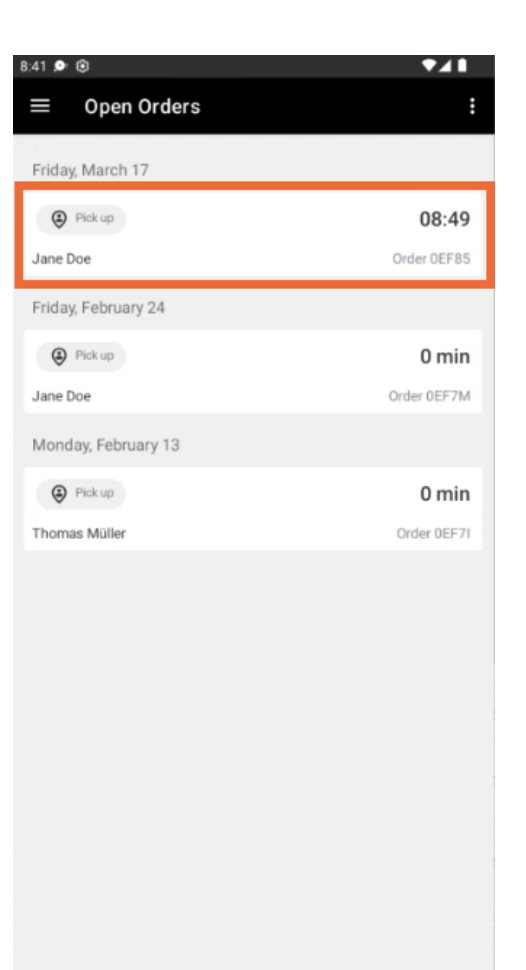

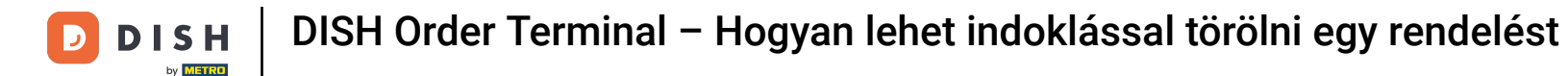

## Most érintse meg a Mégse gombot .

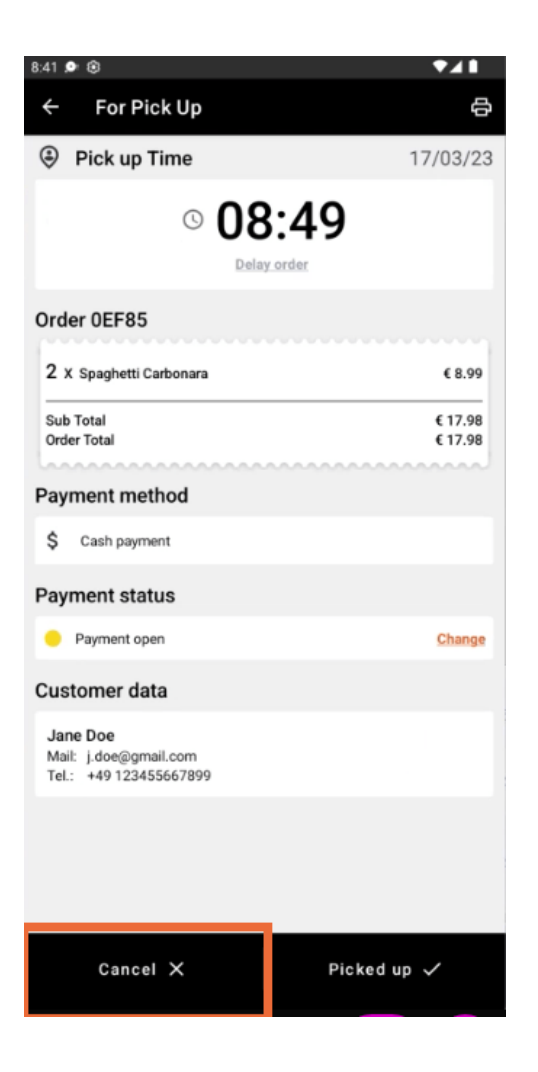

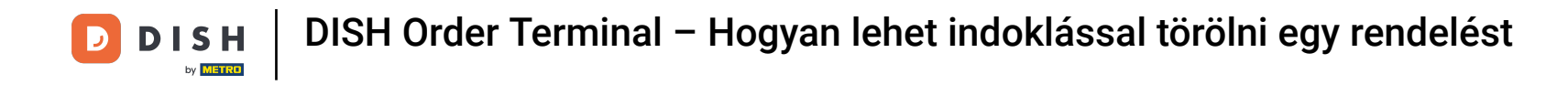

Válassza ki rendelése törlésének okát , hogy tájékoztassa vásárlóját.

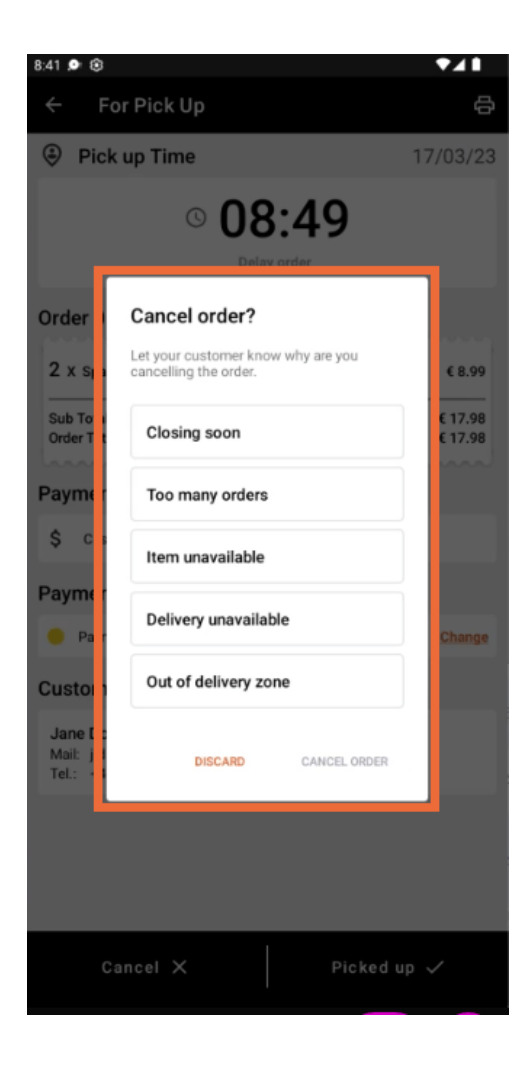

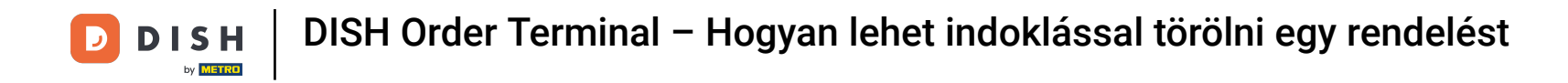

## A folytatáshoz kattintson a RENDELÉS TÖRLÉSE gombra .

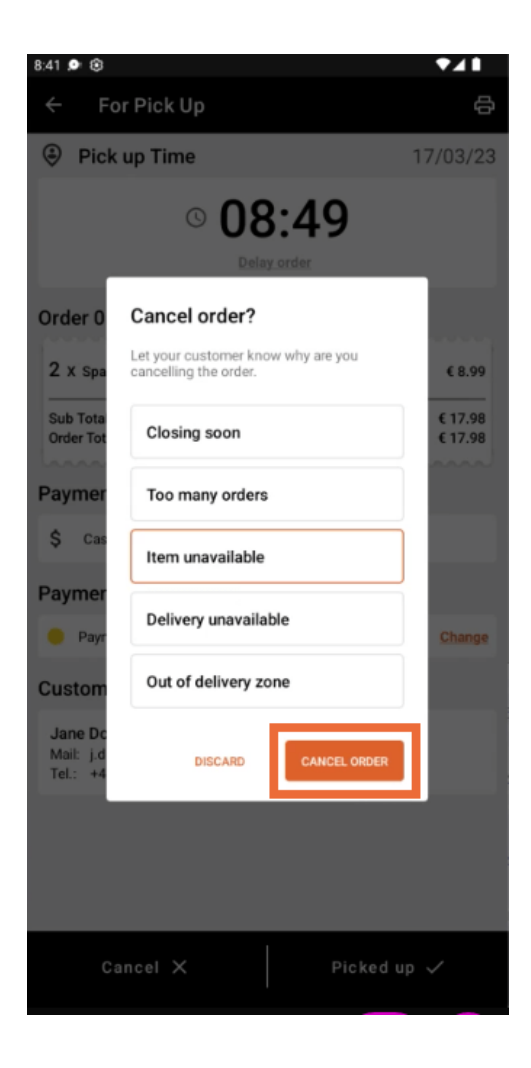

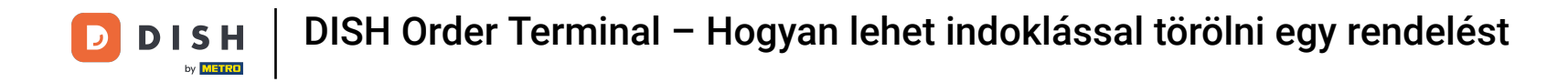

Most erősítse meg lemondását az IGEN gombra kattintva.

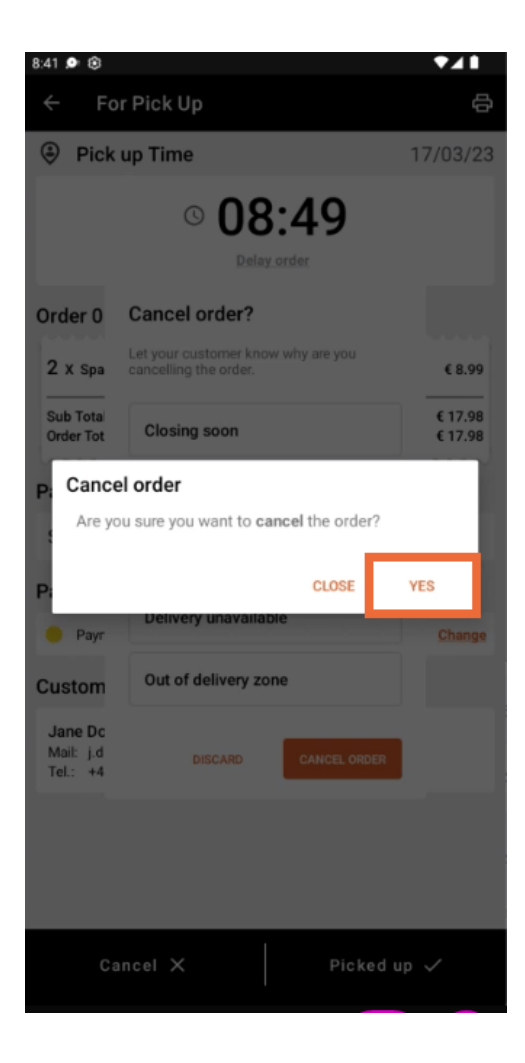

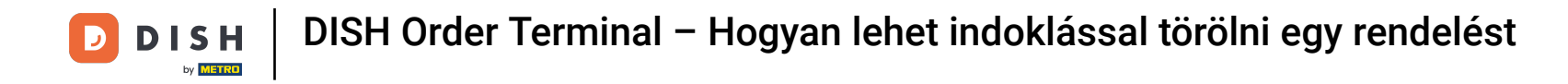

Megrendelését töröltük, és a vásárlót tájékoztatjuk a lemondás okáról.

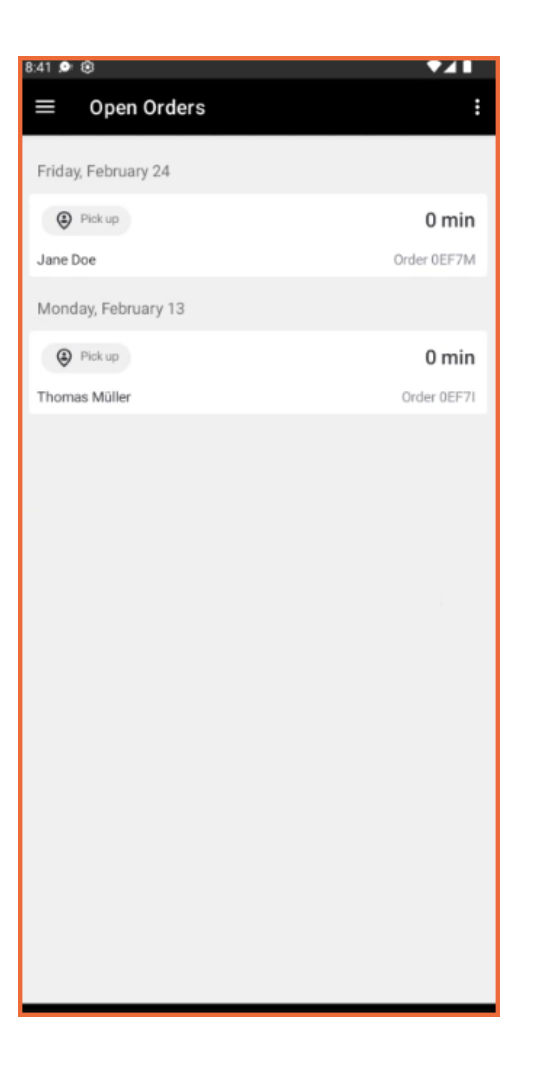

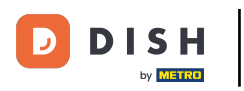

## Az ügyfél e-mailben értesíti a lemondásról.

| Restaurant Jane Doe                                                                                              |                    |                |                  |
|----------------------------------------------------------------------------------------------------|--------------------|----------------|------------------|
| $\times$                                                                                                    |                    |                |                  |
| Hi Jane, your order was cancelled by Restaurant Jane Doe.                                                        |                    |                |                  |
| We're sorry, but we've sold out of item(s) you've ordered. You can always place a new order for different items. |                    |                |                  |
| If you wish to know more, please contact the restaurant.                                                         |                    |                |                  |
|                                                                                                    | Contact Restaurant |                |                  |
| This was your order.                                                                                             |                    |                |                  |
| Qty Name<br>2 × Spaghetti Carb                                                                                   | oonara             | ltem<br>€ 8.99 | Price<br>€ 17.98 |
| Sub Total                                                                                                    |                    |                | € 17.98          |

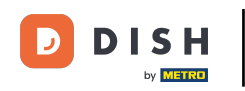

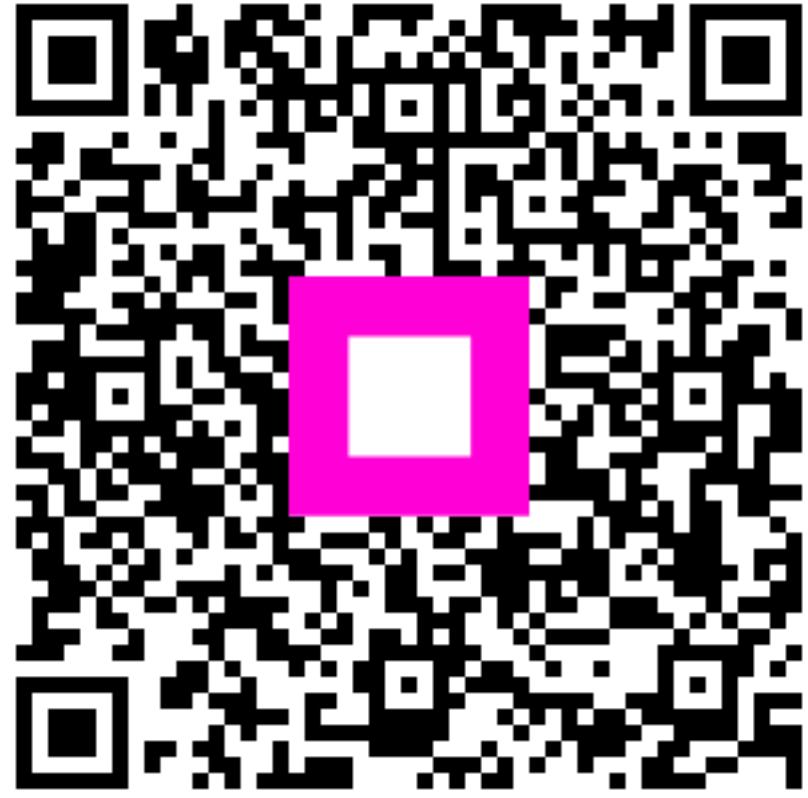

Szkennelés az interaktív lejátszó megnyitásához